# RV110W에서 방화벽 일정 구성

#### 목표

특정 날짜 및 시간 동안 방화벽을 적용하기 위해 방화벽 일정을 생성할 수 있습니다.

이 문서의 목적은 RV110W에 방화벽 일정을 추가하는 방법을 보여 주는 것입니다.

### 적용 가능한 디바이스

·RV110W

## 방화벽 일정

1단계. GUI에서 **Firewall > Schedule Management를 선택합니다**.Schedule *Management* 페 이지가 나타납니다.

| Schedules Table |                |        |            |          |  |
|-----------------|----------------|--------|------------|----------|--|
|                 | Name           | Days   | Start Time | End Time |  |
|                 | No data to dis | play   |            |          |  |
| Add Row Edit    |                | Delete |            |          |  |

2단계. 행 추가를 클릭하여 새 스케줄을 추가하면 스케줄 추가/편집 창이 열립니다.

#### Add/Edit Schedules

| Add/Edit Sch          | edules Configuration                                                       |  |  |  |
|-----------------------|----------------------------------------------------------------------------|--|--|--|
| Name:                 |                                                                            |  |  |  |
| Scheduled Da          | ays                                                                        |  |  |  |
| Do you want t         | this schedule to be active on all days or specific days?                   |  |  |  |
|                       | All Days                                                                   |  |  |  |
| Monday:               |                                                                            |  |  |  |
| Tuesday:              |                                                                            |  |  |  |
| Wednesday:            |                                                                            |  |  |  |
| Thursday:             |                                                                            |  |  |  |
| Friday:               |                                                                            |  |  |  |
| Saturday:             |                                                                            |  |  |  |
| Sunday:               |                                                                            |  |  |  |
| Scheduled Time of Day |                                                                            |  |  |  |
| Do you want t         | his schedule to be active on all days or at specific times during the day? |  |  |  |
|                       | All Times                                                                  |  |  |  |
| Start time:           | 12 - Hours 00 - Minutes AM -                                               |  |  |  |
| End time:             | 12 - Hours 00 - Minutes AM -                                               |  |  |  |

3단계. 이름 필드에 스케줄 이름을 입력합니다.

4단계. 새 스케줄을 적용할 일수를 선택합니다.

·All Days(모든 일) - 스케줄이 매일 적용됩니다.

·특정 일 — 일정은 아래에서 선택한 일에만 적용됩니다.

5단계. 새 스케줄을 적용할 시간을 선택합니다.

·All Times(모든 시간) - 하루 종일 일정이 적용됩니다.

·특정 시간 — 일정은 *시작 시간* 및 *종료 시간* 드롭다운 목록에 지정된 시간에만 적용됩니다. 6단계. **저장**을 클릭합니다.